## **GraphicConverter FAQ No. 3**

## Question:

How do you import images from your digital camera, iPhone or iPad?

Tutorial:

Connect your device to your Mac with the USB connector.

Select in GraphicConverter File/Browser and open a browser.

Click in the left tree on Devices and select your camera.

Select the images for import in the middle pane.

Click on Import Selected or Import All.

Select the destination folder and click on choose.

The images will be imported to your selected folder from the device.

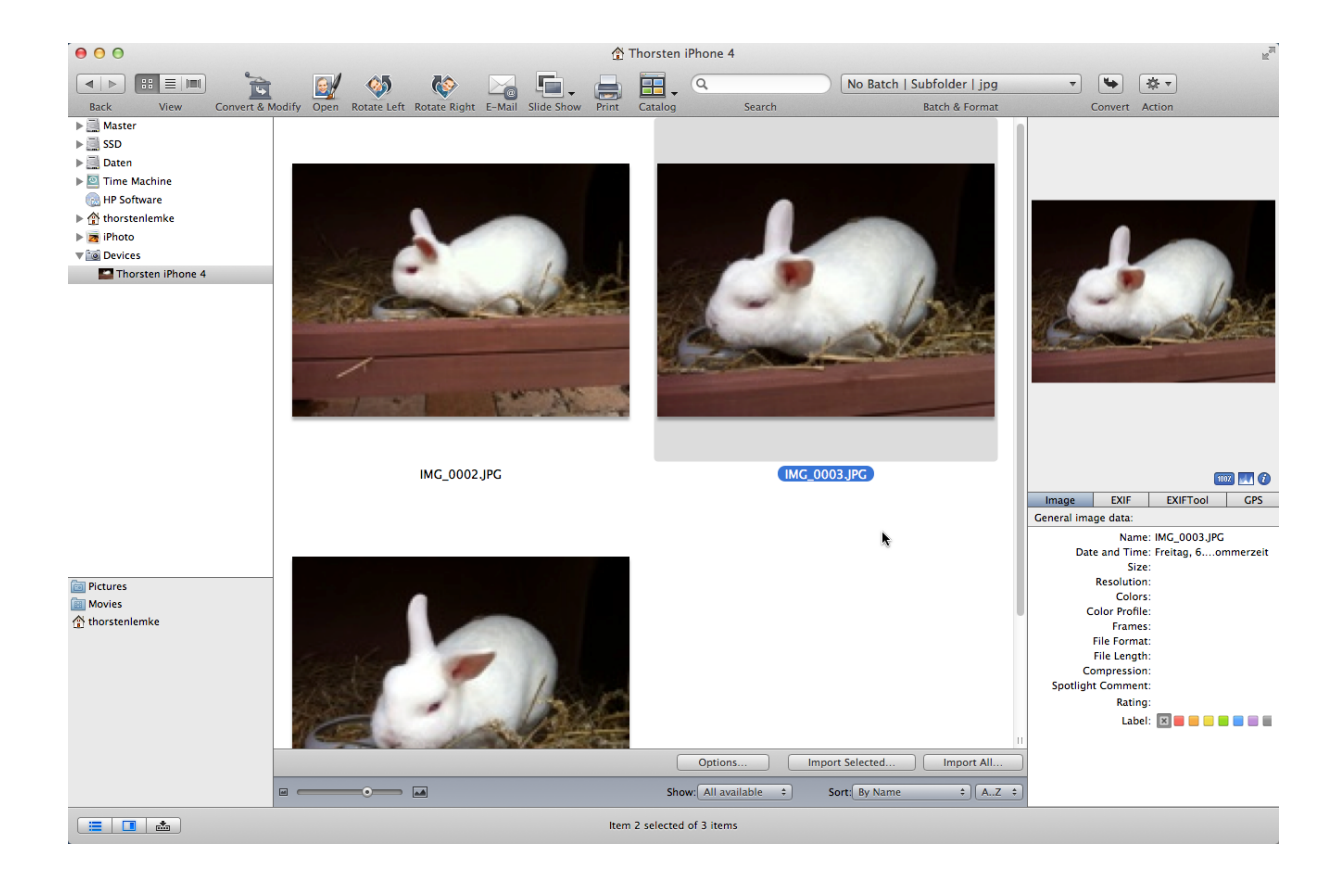